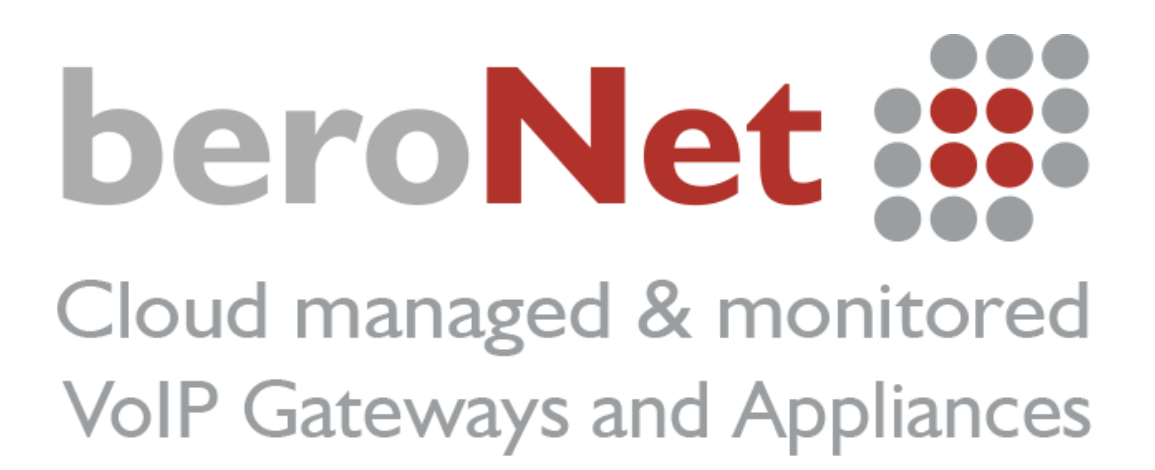

Guida per la configurazione dei Gateway beroNet con SIP Trunk VoIP Voice

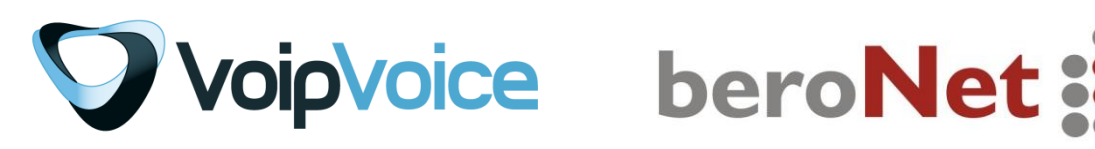

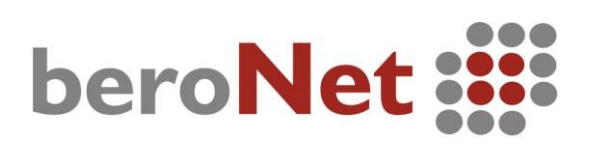

### Come accedere all'interfaccia del Gateway beroNet

Ogni Gateway beroNet ottiene un indirizzo IP via DHCP. Per poter rilevare l'indirizzo IP del gateway beroNet è necessario scaricare il **bfdetect tool** dalla nostra pagina wiki: http://wiki.beronet.com/index.php/Download. È possibile scegliere la versione del **bfdetect** compatibile con il proprio sistema operativo.

| Download                                                                                                    |                                                                                                    |
|----------------------------------------------------------------------------------------------------|----------------------------------------------------------------------------------------------------|
|                                                                                                    |                                                                                                    |
| Contents [hide]                                                                                                    |                                                                                                    |
| 1 Documents                                                                                                    |                                                                                                    |
| 2 beroNet Gateway & Cards                                                                                                    |                                                                                                    |
| 3 beroNet Gateway Apps                                                                                                    |                                                                                                    |
| 4 berNet FOS                                                                                                    |                                                                                                    |
| 5 Deriver Appliance                                                                                                    |                                                                                                    |
|                                                                                                    |                                                                                                    |
| Documents                                                                                                    |                                                                                                    |
| Quick Installation Guide for all berofix devices                                                                                                    | Quick-Installation-Guide.pdf 🗎                                                                                                    |
|                                                                                                    |                                                                                                    |
|                                                                                                    |                                                                                                    |
|                                                                                                    |                                                                                                    |
| beroNet Gateway & Cards                                                                                                    |                                                                                                    |
| beroNet Gateway & Cards                                                                                                    |                                                                                                    |
| beroNet Gateway & Cards<br>beroNet Gateway and Card Firmware:<br>Current Stable 3.0 appfs firmware for all berofix baseboards                                                                                                    | appfs-3.0.07 අ                                                                                                    |
| beroNet Gateway & Cards<br>beroNet Gateway and Card Firmware:<br>Current Stable 3.0 appfs firmware for all berofix baseboards<br>Old Stable 2.X appfs firmware for all berofix baseboards                                                                                                    | appfs-3.0.07 අ<br>appfs-2.3-sp3.tar.gz අ                                                                                                    |
| beroNet Gateway & Cards<br>beroNet Gateway and Card Firmware:<br>Current Stable 3.0 appfs firmware for all berofix baseboards<br>Old Stable 2.X appfs firmware for all berofix baseboards<br>All other appfs firmware versions for berofix baseboards                                                                                                    | appfs-3.0.07 ਛੁ<br>appfs-2.3-sp3.tar.gz ਛੁ<br>firmware versions ਛੁ                                                                                                    |
| beroNet Gateway & Cards<br>beroNet Gateway and Card Firmware:<br>Current Stable 3.0 appfs firmware for all berofix baseboards<br>Old Stable 2.X appfs firmware for all berofix baseboards<br>All other appfs firmware versions for berofix baseboards<br>The beroFix Firmware uses GPL Software, find out more about it                                                                                                    | appfs-3.0.07 중<br>appfs-2.3-sp3.tar.gz 중<br>firmware_versions 중<br>GPL                                                                                                    |
| beroNet Gateway & Cards<br>beroNet Gateway and Card Firmware:<br>Current Stable 3.0 appfs firmware for all berofix baseboards<br>Old Stable 2.X appfs firmware for all berofix baseboards<br>All other appfs firmware versions for berofix baseboards<br>The beroFix Firmware uses GPL Software, find out more about it                                                                                                    | appfs-3.0.07 &<br>appfs-2.3-sp3.tar.gz &<br>firmware_versions &<br>GPL                                                                                                    |
| beroNet Gateway & Cards<br>beroNet Gateway and Card Firmware:<br>Current Stable 3.0 appfs firmware for all berofix baseboards<br>Old Stable 2.X appfs firmware for all berofix baseboards<br>All other appfs firmware versions for berofix baseboards<br>The beroFix Firmware uses GPL Software, find out more about it<br>berofix fpga firmware                                                                                                    | appfs-3.0.07 &<br>appfs-2.3-sp3.tar.gz &<br>firmware_versions &<br>GPL                                                                                                    |
| beroNet Gateway & Cards beroNet Gateway and Card Firmware: Current Stable 3.0 appfs firmware for all berofix baseboards Old Stable 2.X appfs firmware for all berofix baseboards All other appfs firmware versions for berofix baseboards The beroFix Firmware uses GPL Software, find out more about it berofix fpga firmware Current fora firmware for all berofix baseboards                                                                                                    | appfs-3.0.07 @<br>appfs-2.3-sp3.tar.gz @<br>firmware_versions @<br>GPL<br>berofix-foga-8 tar.gz @                                                                                     |
| beroNet Gateway & Cards beroNet Gateway and Card Firmware: Current Stable 3.0 appfs firmware for all berofix baseboards Old Stable 2.X appfs firmware for all berofix baseboards All other appfs firmware versions for berofix baseboards The beroFix Firmware uses GPL Software, find out more about it berofix fpga firmware Current fpga firmware for all berofix baseboards berofix tools                                                                                         | appfs-3.0.07 ச<br>appfs-2.3-sp3.tar.gz ச<br>firmware_versions ச<br>GPL<br>berofix-fpga-8.tar.gz ச                                                                                     |
| beroNet Gateway & Cards<br>beroNet Gateway and Card Firmware:<br>Current Stable 3.0 appfs firmware for all berofix baseboards<br>Old Stable 2.X appfs firmware for all berofix baseboards<br>All other appfs firmware versions for berofix baseboards<br>The beroFix Firmware uses GPL Software, find out more about it<br>berofix fpga firmware<br>Current fpga firmware for all berofix baseboards<br>berofix tools<br>bfdetect tool for Linux                                      | appfs-3.0.07 ச<br>appfs-2.3-sp3.tar.gz ச<br>firmware_versions ச<br>GPL<br>berofix-fpga-8.tar.gz ச<br>bfdetect_src.tar.gz ச                                                            |
| beroNet Gateway & Cards<br>beroNet Gateway and Card Firmware:<br>Current Stable 3.0 appfs firmware for all berofix baseboards<br>Old Stable 2.X appfs firmware for all berofix baseboards<br>All other appfs firmware versions for berofix baseboards<br>The beroFix Firmware uses GPL Software, find out more about it<br>berofix fpga firmware<br>Current fpga firmware for all berofix baseboards<br>berofix tools<br>bfdetect tool for Linux<br>bfdetect tool for Linux           | appfs-3.0.07 ச<br>appfs-2.3-sp3.tar.gz ச<br>firmware_versions ச<br>GPL<br>berofix-fpga-8.tar.gz ச<br>bfdetect_src.tar.gz ச<br>bfdetect_win x86 zin ச                                  |
| beroNet Gateway & Cards beroNet Gateway and Card Firmware: Current Stable 3.0 appfs firmware for all berofix baseboards Old Stable 2.X appfs firmware for all berofix baseboards All other appfs firmware versions for berofix baseboards The beroFix Firmware uses GPL Software, find out more about it berofix fpga firmware Current fpga firmware for all berofix baseboards berofix tools bfdetect tool for Linux bfdetect tool for Windows (x86) bfdetect tool for Windows (x64) | appfs-3.0.07 @P<br>appfs-2.3-sp3.tar.gz @P<br>firmware_versions @P<br>GPL<br>berofix-fpga-8.tar.gz @P<br>bfdetect_src.tar.gz @P<br>bfdetect_win_x86.zip @P<br>bfdetect_win_x86.zip @P |

Una volta scaricato il **bfdetect**, eseguire l'applicazione per rilevare l'indirizzo IP del Gateway.

La schermata sottostante apparirà sul vostro schermo e sarà possibile individuare l'indirizzo IP relativo al/ai Gateway.

|      | C:\Users\asc | acchioli\Desktop\Varie\bfdet | ect_win_x6 | 4\bfdetect.exe           |      |                   |         |                 |    |
|------|--------------|------------------------------|------------|--------------------------|------|-------------------|---------|-----------------|----|
|      |              |                              |            |                          |      |                   |         |                 |    |
| 1)   | serial:      | To be filled by O.           | E.M.       | appfs: 0.4               |      | mac: d8:df:0d:03  | 3:e2:04 | ip: 172.20.29.1 | 70 |
| 2)   | serial:      | 20-08-000000069              | appfs:     | 0.3                      | mac: | 00:e0:70:02:47:33 | ip: 172 | 2.20.5.36       |    |
| 3)   | serial:      | 20-16-0000000001             | appfs:     | 0.5                      | mac: | d8:df:0d:03:39:05 | ip: 172 | 2.20.5.35       |    |
| 4)   | serial:      | 20-16-0000000004             | appfs:     | 0.2                      | mac: | 00:13:3b:10:08:48 | ip: 172 | 2.20.10.10      |    |
| 5)   | serial:      | To be filled by O.           | Е.М.       | appfs: 0.4               |      | mac: d8:df:0d:03  | 3:e2:04 | ip: 172.20.29.1 | 70 |
| 6)   | serial:      | 20-08-0000000069             | appfs:     | 0.3                      | mac: | 00:e0:70:02:47:33 | ip: 172 | 2.20.5.36       |    |
| 7)   | serial:      | 20-16-0000000001             | appfs:     | 0.5                      | mac: | d8:df:0d:03:39:05 | ip: 172 | 2.20.5.35       |    |
| 8)   | serial:      | 20-16-0000000004             | appfs:     | 0.2                      | mac: | 00:13:3b:10:08:48 | ip: 172 | 2.20.10.10      |    |
| 9)   | serial:      | 1-04-0000001297              | appfs:     | 3.1-atos-rc1             | mac: | 00:50:c2:83:d7:8e | ip: 172 | 2.20.13.222     |    |
| 10)  | serial:      | 1-04-000000032               | appfs:     | 3.0.07                   | mac: | 00:50:c2:83:df:6d | ip: 172 | 2.20.11.112     |    |
| 11)  | serial:      | 3-04-0000005625              | appfs:     | 16-02-05-16_02           | mac: | d8:df:0d:00:19:4f | ip: 172 | 2.20.14.100     |    |
| 12)  | serial:      | 3-04-0000010976              | appfs:     | 3.x-master-p216          | mac: | d8:df:0d:00:1e:09 | ip: 172 | 2.20.11.110     |    |
| 13)  | serial:      | 3-04-0000005629              | appfs:     | 3.1-atos-rc1             | mac: | d8:df:0d:00:0a:8c | ip: 172 | 2.20.13.150     |    |
| 14)  | serial:      | 3-04-0000004805              | appfs:     | 3.0.07                   | mac: | d8:df:0d:00:07:ed | ip: 172 | 2.20.13.230     |    |
| 15)  | serial:      | 2-16-0000012238              | appfs:     | 3.0.03-Phone-Detect-rc00 | 1.   | mac: d8:df:0d:00  | ð:22:e8 | ip: 172.20.10.9 |    |
| 16)  | serial:      | 3-64-0000008788              | appfs:     | 3.x-master-p195-sprint22 | .t   | mac: d8:df:0d:00  | 0:15:c5 | ip: 172.20.13.2 | 02 |
| 17)  | serial:      | 1-04-0000001297              | appfs:     | 3.1-atos-rc1             | mac: | 00:50:c2:83:d7:8e | ip: 172 | 2.20.13.222     |    |
| 18)  | serial:      | 3-04-0000005625              | appfs:     | 16-02-05-16_02           | mac: | d8:df:0d:00:19:4f | ip: 172 | 2.20.14.100     |    |
| 19)  | serial:      | 1-04-000000032               | appfs:     | 3.0.07                   | mac: | 00:50:c2:83:df:6d | ip: 172 | 2.20.11.112     |    |
| 20)  | serial:      | 3-04-0000005629              | appfs:     | 3.1-atos-rc1             | mac: | d8:df:0d:00:0a:8c | ip: 172 | 2.20.13.150     |    |
| 21)  | serial:      | 3-04-0000010976              | appfs:     | 3.x-master-p216          | mac: | d8:df:0d:00:1e:09 | ip: 172 | 2.20.11.110     |    |
| 22)  | serial:      | 3-04-0000004805              | appfs:     | 3.0.07                   | mac: | d8:df:0d:00:07:ed | ip: 172 | 2.20.13.230     |    |
| 23)  | serial:      | 2-16-0000012238              | appfs:     | 3.0.03-Phone-Detect-rc00 | 1.   | mac: d8:df:0d:00  | 0:22:e8 | ip: 172.20.10.9 |    |
| 24)  | serial:      | 3-64-0000008788              | appfs:     | 3.x-master-p195-sprint22 | .t   | mac: d8:df:0d:00  | 0:15:c5 | ip: 172.20.13.2 | 02 |
| 25)  | serial:      | unknown                      | appfs:     | unknown                  | mac: | D8:DF:0D:00:0E:F8 | ip: 172 | 2.20.8.200      |    |
| 26)  | serial:      | unknown                      | appfs:     | unknown                  | mac: | D8:DF:0D:00:0B:60 | ip: 172 | 2.20.25.100     |    |
| 27)  | serial:      | unknown                      | appfs:     | unknown                  | mac: | D8:DF:0D:00:06:BC | ip: 10  | .0.0.55         |    |
| 28)  | serial:      | unknown                      | appfs:     | unknown                  | mac: | 00:50:C2:83:D5:42 | ip: 172 | 2.20.0.104      |    |
| 29)  | serial:      | unknown                      | appfs:     | unknown                  | mac: | D8:DF:0D:00:23:91 | ip: 172 | 2.20.5.22       |    |
| 30)  | serial:      | 3-04-0000012754              | appfs:     | 3.0.03-rc3               | mac: | D8:DF:0D:00:25:99 | ip: 172 | 2.20.13.160     |    |
| 31)  | serial:      | unknown                      | appfs:     | unknown                  | mac: | D8:DF:0D:00:11:63 | ip: 172 | 2.20.0.106      |    |
| 32)  | serial:      | 2-16-0000014668              | appfs:     | 3.0.06                   | mac: | D8:DF:0D:00:2C:43 | ip: 172 | 2.20.29.168     |    |
| 33)  | serial:      | 9-04-0000012883              | appfs:     | 3.0.04                   | mac: | D8:DF:0D:00:23:BF | ip: 172 | 2.20.8.3        |    |
| 34)  | serial:      | unknown                      | appfs:     | unknown                  | mac: | D8:DF:0D:00:01:86 | ip: 172 | 2.20.5.80       |    |
|      |              |                              |            |                          |      |                   |         |                 |    |
| Sele | ct a dev:    | ice:                         |            |                          |      |                   |         |                 |    |
|      |              |                              |            |                          |      |                   |         |                 |    |
|      |              |                              |            |                          |      |                   |         |                 |    |
|      |              |                              |            |                          |      |                   |         |                 |    |
|      |              |                              |            |                          |      |                   |         |                 |    |
|      |              |                              |            |                          |      |                   |         |                 |    |
|      |              |                              |            |                          |      |                   |         |                 |    |

Per accedere all'interfaccia del Gateway bisogna selezionare l'indirizzo IP visualizzato e incollarlo nella barra di ricerca del vostro browser. Usare le credenziali admin/admin per effettuare il login.

| i∰ beroNet Gateway-Login X                                      | <u>a</u> – a                  |
|-----------------------------------------------------------------|-------------------------------|
| ← → C 🗋 172.20.29.168/app/berogui/includes/login.php?m=isdn-bri | Q 😭                           |
| beroNet :::                                                     |                               |
|                                                                 | User<br>admin<br>Password<br> |
| Copyright © 2015 beroNet GmbH, Germany                          | ?                             |

# Configurazione Manuale dell'Account SIP

Ogni account SIP (IPBX, provider, estensioni VoIP) va configurato nella sezione "Sip+". Prima di procedere con la configurazione dell'account SIP è necessario crearlo selezionando l'etichetta "Sip" nella sezione "Sip+" e cliccare su "Add".

| beroNet 🏭                              | Dialplan Sip + PSTN + Hardware | Preferences + Management + Apps + Logout |
|----------------------------------------|--------------------------------|------------------------------------------|
| SIP CONFIGURATION                      | Sip<br>Sip General             | Languages: 💐                             |
|                                        | Easy Configuration Wizard      |                                          |
| Name Server Addres                     | User Register                  | SIP Profile                              |
|                                        | Add Pages:                     |                                          |
| Copyright © 2015 beroNet GmbH, Germany |                                | 0                                        |

Scegliere "Manual" dal menu a tendina per procedere con la creazione dell'account SIP.

|          | Easy Configuration Wizard |         |
|----------|---------------------------|---------|
|          | SIP CONFIGURATION         |         |
| Server A | SIP Profile: Manual V     | Profile |
|          | Next                      |         |

Per configurare un account SIP, sono necessari un Name, SIP outbound proxy, User e una password segreta. In base all'account SIP, potrebbe essere necessario attivare il "Register". Compilare i campi come raffigurato nell'immagine sottostante utilizzando i parametri di configurazione VoIPVoice in vostro possesso.

| SIP CONFIC | GURATION                 |                                                                                                    | × |
|------------|--------------------------|----------------------------------------------------------------------------------------------------|---|
|            | Name*:                   | VoipVoice                                                                                                    |   |
|            | SIP outbound proxy*:     | link.voipvoice.it                                                                                                    |   |
|            | SIP registrar:           |                                                                                                    |   |
|            | SIP domain:              |                                                                                                    |   |
|            | ENUM Support:            |                                                                                                    |   |
|            | User:                    | 0550763779                                                                                                    |   |
|            | Authentification user:   |                                                                                                    |   |
|            | Displayname:             |                                                                                                    |   |
|            | Secret:                  |                                                                                                    |   |
|            | Match type*:             | <ul> <li>IP Address</li> <li>From User</li> <li>To User</li> <li>Contact User</li> <li>Request-URI User</li> <li>Manual</li> </ul> |   |
|            | Call Transfer Method:    | refer 🔻                                                                                                    |   |
|            | SIP transport:           | udp 🔻                                                                                                    |   |
|            | NAT options:             | No-NAT     STUN-Server     Extern-IP                                                                                               |   |
|            | Register:                |                                                                                                    |   |
|            | Registration intervall*: | 300                                                                                                    |   |
|            | Register option:         | no-validate ▼                                                                                                    |   |
|            | Keepalive-Interval*:     | 0                                                                                                    |   |
|            | ma                       | ore                                                                                                    |   |
|            | * Requi                  | red fields                                                                                                    |   |
|            | Save                     | Close                                                                                                    |   |

Per abilitare l'invio di fax, cliccare su "more" e scrivere nel box "Additional configuration options" *force\_t38\_reinvite=1*. Salvare la configurazione premendo "Save".

|                                                                                                    | To SIP                                                                                                    |
|----------------------------------------------------------------------------------------------------|----------------------------------------------------------------------------------------------------|
| Destination<br>number<br>format                                                                                                    | unknown                                                                                                    |
| OAD prefix setting                                                                                                    | none 🔻                                                                                                    |
|                                                                                                    | From SIP                                                                                                    |
| DAD prefix setting                                                                                                    | replace "+" by "prefix" ▼                                                                                                    |
| OAD prefix setting                                                                                                    | replace "+" by "prefix" ▼                                                                                                    |
|                                                                                                    | SRTP                                                                                                    |
| SRTP Mode                                                                                                    | off ▼                                                                                                    |
|                                                                                                    |                                                                                                    |
|                                                                                                    | Additional configuration options                                                                                                    |
| force_1                                                                                                    | 38_reinvite=1                                                                                                    |
|                                                                                                    | Additional configuration options description                                                                                                    |
| Values: <0=off,<br>seconds after<br>after connect><br>Default: 0<br>Force a T.38 Re<br>Option: from_s<br>Values: <auto,t< td=""><td>otherwise colon separated array of<br/>which a re-invite will be attempted<br/>invite<br/>ip_dest_setting<br/>o_user,to_display,pcpi_user,pcpi_dis ⊷</td></auto,t<> | otherwise colon separated array of<br>which a re-invite will be attempted<br>invite<br>ip_dest_setting<br>o_user,to_display,pcpi_user,pcpi_dis ⊷ |
|                                                                                                    | Save Close                                                                                                    |

Premere quindi "activate" per attivare l'account SIP.

| SI | P CONFIGURA | ATION             |            |             |             | Languages:                                                                                                    |  |
|----|-------------|-------------------|------------|-------------|-------------|----------------------------------------------------------------------------------------------------|--|
|    |             |                   | activ      | vate        |             |                                                                                                    |  |
|    | Name        | Server Address    | User       | Register    | SIP Profile |                                                                                                    |  |
|    | VoIPVoice   | link.voipvoice.it | 0550763778 | 1           | manual      | Image: A start and a start a start |  |
|    |             |                   | Ac         | id<br>is: 1 |             |                                                                                                    |  |

Accertarsi che l'account SIP sia attivo selezionando "State" dal menu a tendina nella sezione "Management+".

| beroNet 📰    | Dialplan S        | ip + PSTN + Hardware Preferenc | es + Management + Apps + Logout |
|--------------|-------------------|--------------------------------|---------------------------------|
| STATE        |                   |                                | Languages: 🔤                    |
|              |                   |                                |                                 |
|              | Registrati        | on status:                     |                                 |
| Account name | Registrar         | User                           | Status                          |
| VoIPVoice    | link.voipvoice.it | 0550763778                     | •                               |
|              |                   |                                |                                 |
|              |                   |                                |                                 |

# **Configurazione dell'Account SIP con Template**

È possibile effettuare la configurazione dell'Account SIP di VoIPVoice anche caricando un template preconfigurato.

Per prima cosa bisogna accedere alla pagina wiki beroNet al seguente link: <u>https://beronet.atlassian.net/wiki/display/PUB/Italy</u>. Per ottenere il template è necessario cliccare su "VoIPVoice" sotto la voce "Profilo SIP" ed effettuare il download.

A questo punto il template è pronto per essere inserito. Ecco come procedere:

Selezionare "Profile Management" dal menu a tendina di "Sip+"

| beroNet 📰              |            |                                                 | Dialplan                                                                                             | Sip +                | PSTN +                          | Hardware                              |
|------------------------|------------|-------------------------------------------------|----------------------------------------------------------------------------------------------------|----------------------|---------------------------------|---------------------------------------|
| Profile management     |            |                                                 |                                                                                                    | Sip<br>Sip C<br>Prof | General<br>ile Manage           | UIN<br>                               |
| VolP Provider VolP PBX | olP Device | Warning: <sup>-</sup><br>Please click<br>Jpload | The password for the here to change the the the the to change the the the the the the the the the th | e user ar            | ornin is sun u<br>ord or dismis | ite deraduit offe.<br>s this message. |
|                        |            |                                                 | QSC                                                                                                  |                      | 0                               |                                       |
|                        |            |                                                 | Nerim                                                                                                |                      | 0                               |                                       |
|                        |            | [                                               | OTS-Anschluss                                                                                        |                      | 0                               |                                       |
|                        |            |                                                 | DTS-Fax                                                                                              |                      | 0                               |                                       |
|                        |            |                                                 | SIPGate                                                                                              |                      | 0                               |                                       |
|                        |            |                                                 | OpenIP                                                                                               |                      | 0                               |                                       |
|                        |            | [                                               | DTAG-Magenta                                                                                         |                      | 0                               |                                       |
|                        |            |                                                 | axialys                                                                                              |                      | 9                               |                                       |

Selezionare il tab "Upload", scegliere il file del template precedentemente scaricato e cliccare sul pulsante "Upload" per inserirlo.

| VolP Provider     | VoIP PBX           | VoIP Device      | Upload | Download |
|-------------------|--------------------|------------------|--------|----------|
| Profile file : so | ægli file Nessun f | file selezionato |        |          |
| Upload            |                    |                  |        |          |

Sarà visualizzata la schermata sottostante come conferma dell'Upload.

|               | Upload Success (Voipvoid |             |        |               | cess (Voipvoice) |
|---------------|--------------------------|-------------|--------|---------------|------------------|
| VolP Provider | VoIP PBX                 | VolP Device | Upload | Download      |                  |
|               |                          |             |        | QSC           | 0                |
|               |                          |             | [      | OTS-Anschluss | 9                |
|               |                          |             |        | DTS-Fax       | 9                |
|               |                          |             |        | Voipvoice     | ٢                |
|               |                          |             |        | SIPGate       | ٢                |
|               |                          |             | [      | DTAG-Magenta  | ٢                |
|               |                          |             |        |               |                  |

### Configurazione porte ISDN/Analogiche

In base al tipo di Gateway, le porte possono essere: BRI, PRI, FXO, FXS o GSM. La configurazione è più o meno sempre la stessa per tutte le porte. Tale configurazione va fatta nella sezione "PSTN+". Per iniziare la configurazione delle porte del Gateway beroNet, selezionare quindi "ISDN BRI" o "ANALOG FXS" e premere "Add" per aggiungere le porte.

| beroNet 🏭                              |       | Dialplan Sip + PSTN | + Hardware Preferences + | Management + Apps + Logout |  |
|----------------------------------------|-------|---------------------|--------------------------|----------------------------|--|
| ISDN BRI CONFIGURATION                 |       | ISDI                | Languages: 🔤             |                            |  |
|                                        | Group | Ports               |                          |                            |  |
|                                        |       | Add                 |                          |                            |  |
| Copyright © 2015 beroNet GmbH, Germany |       |                     |                          | 2                          |  |

Compilare i campi nel seguente modo:

- assegnare un nome;
- selezionare una o entrambe le porte (1,2) nella sezione "Ports";
- scegliere [it] nella sezione "Tones";
- inserire il "Country code" e il "City code" del Paese/Località di riferimento;
- premere "Save" per salvare le impostazioni;
- premere "activate" per attivare le porte.

| Group Name:                 | ISDN1                                  |       |
|-----------------------------|----------------------------------------|-------|
| Ports:                      | Li0(bf2S02FXS)<br>Port 1 €<br>Port 2 € | Li1() |
| ChanSel:                    | standard V                             |       |
| ChanSel direction:          | ascending V                            |       |
| Tones:                      | [it] <b>V</b>                          |       |
| Interdigit timeout:         | 3                                      |       |
| Interdigit timeout initial: | 15                                     |       |
| Overlap Dialing:            |                                        |       |
| QSIG support:               |                                        |       |
| Link Down behaviour:        | Pull Link Up (2s)                      |       |
| Country code:               | 39                                     |       |
| City code:                  | 055                                    |       |
| Local area code:            |                                        |       |
| Pcmlaw:                     | default 🔻                              |       |
| m                           | nore                                   |       |
|                             | lore                                   |       |

| beroNet 🏭                              |       | Dialplan Sip + PSTN | + Hardware Preferences                | + Management + Apps + Logout |
|----------------------------------------|-------|---------------------|---------------------------------------|------------------------------|
| ISDN BRI CONFIGURATI                   | ION   |                     |                                       | Languages: 🔤                 |
|                                        | Group | activate Ports      |                                       |                              |
|                                        | ISDN1 | 1,2                 | I I I I I I I I I I I I I I I I I I I |                              |
| Copyright © 2015 beroNet GmbH, Germany |       | Add                 |                                       | 3                            |

Accertarsi che le porte BRI siano attive selezionando "State" dal menu a tendina nella sezione "Management+". Qualora aveste bisogno di porte analogiche, queste possono essere configurate seguendo la stessa procedura.

#### Dialplan

Il dialplan consente al Gateway di connettere due diverse tecnologie. Per iniziare la configurazione, cliccare nella sezione "Dialplan" e premere poi il tasto "Add". È necessario scegliere da/verso quale tecnologia devono essere indirizzate le chiamate. Le regole del dialplan funzionano a coppie: le chiamate provenienti da una tecnologia devono essere indirizzate verso un'altra tecnologia, e viceversa.

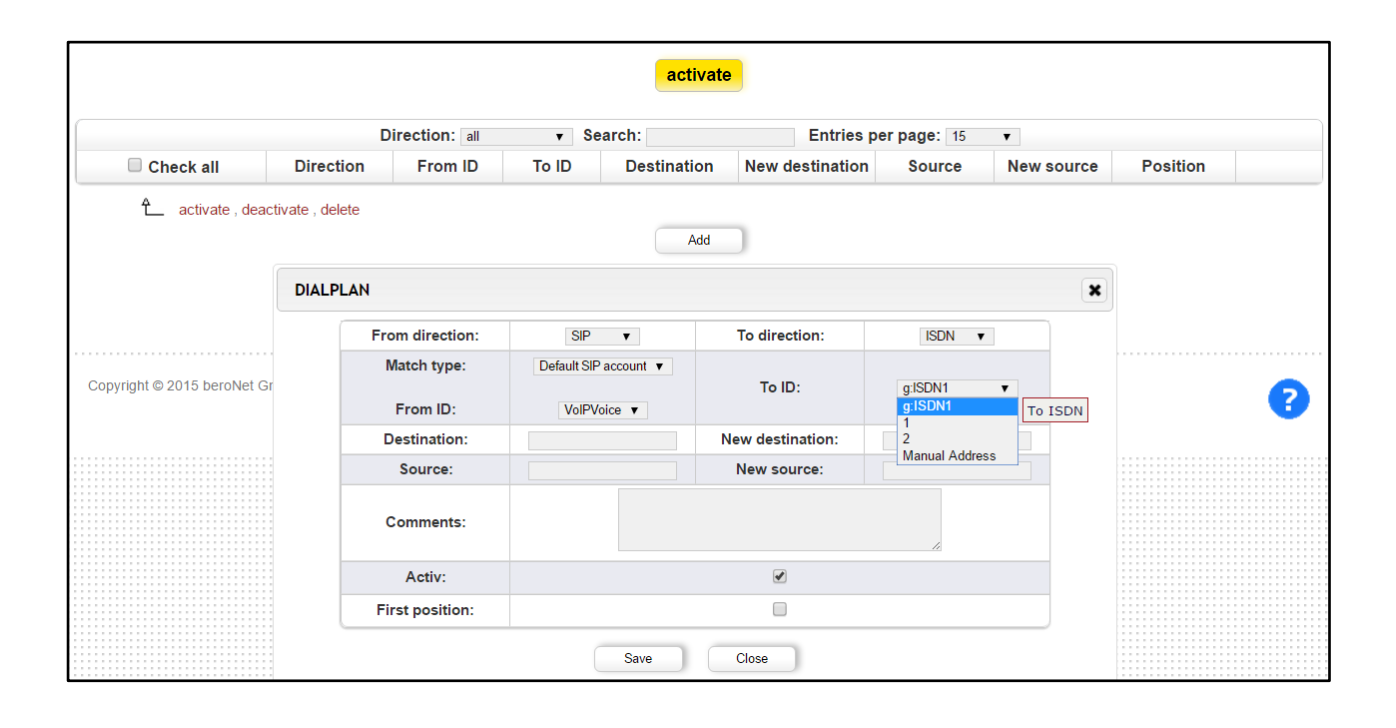

Sarà quindi necessario creare due regole procedendo come mostrato nell'immagine sopra: (1) Premere "Add" per creare la prima regola: *From SIP To ISDN, From VoIP Voice To ISDNI* (se si vogliono usare entrambe le porte, altrimenti è sufficiente selezionare la singola porta 1,2). Premere "Save" per salvare la regola.

(2) Premere "Add" per creare la seconda regola: *From ISDN To SIP*, *From ISDN1 To VoIP Voice*. Premere "Save" per salvare la regola.

| beroNe                                          | Dialplan Sip | + PSTN +  | Hardware F | Preferences + | Managemer          | nt + Apps + Logout |               |          |          |
|-------------------------------------------------|--------------|-----------|------------|---------------|--------------------|--------------------|---------------|----------|----------|
| DIALPLAN                                        |              |           |            |               |                    |                    |               |          | nguages: |
| activate                                        |              |           |            |               |                    |                    |               |          |          |
| Direction: all V Search: Entries per page: 15 V |              |           |            |               |                    |                    |               |          |          |
| Check all                                       | Direction    | From ID   | To ID      | Destination   | New<br>destination | Source             | New<br>source | Position |          |
|                                                 | sip-isdn     | VoIPVoice | ISDN1      | (.*)          | \1                 | (.*)               | \1            | 1 🔺 🔻    | 🍃 🐚 🥥 🖉  |
|                                                 | isdn-sip     | ISDN1     | VoIPVoice  | (.*)          | \1                 | (.*)               | \1            | 2 🔺 🔻    | 🍃 🐚 👄 🖉  |
| ▲ activate , deactivate , delete     Add        |              |           |            |               |                    |                    |               |          |          |

Attivare il dialplan cliccando su "activate". In questo modo tutte le chiamate provenienti dall'account SIP saranno indirizzate alle porte ISDN e viceversa.

ll Gateway è ora configurato.